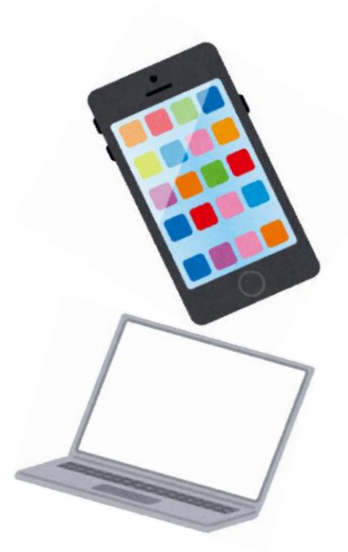

「ご案内」

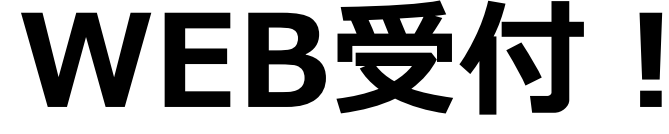

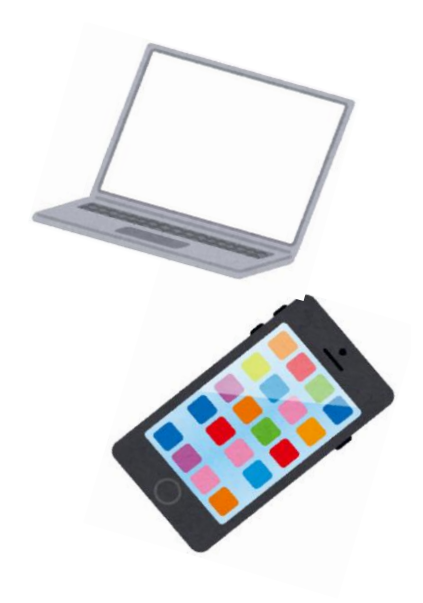

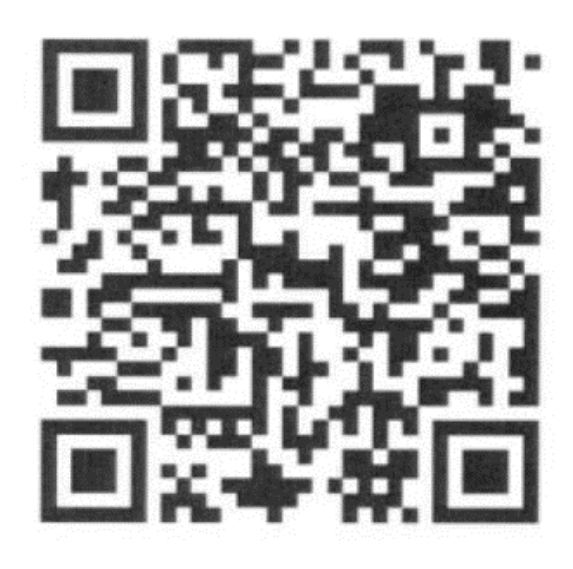

## 【2022年第4期 スポーツ教室WEB申込方法】

①QRコードを読み込む

 $\downarrow$ 

②メールを認証して申請に進むを選ぶ

 $\downarrow$ 

③メールアドレスを登録し、送信する。

\*確認メールが届きます。

確認メールが届かない場合は、メールアドレスに誤りがないか、 ドメイン設定の確認、迷惑フォルダやスパムフォルダ等に振分け られていないかの確認をお願いします。

 $\downarrow$ 

④届いた確認メール内URLより参加希望教室の申込をする。

1回の登録で1教室のみの申込になります。複数教室お申込みの場合は、 再度①~操作をお願いします。

 $\downarrow$ 

⑤申込完了メールが届く。

教室申込期間終了後1週間を目処に抽選結果のメールが届きます。

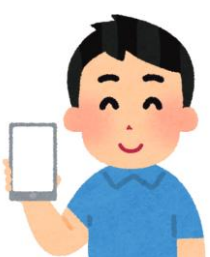

ご不明な点は総合受付までお問い合わせください。

川崎市多摩スポーツセンター 044-946-6030